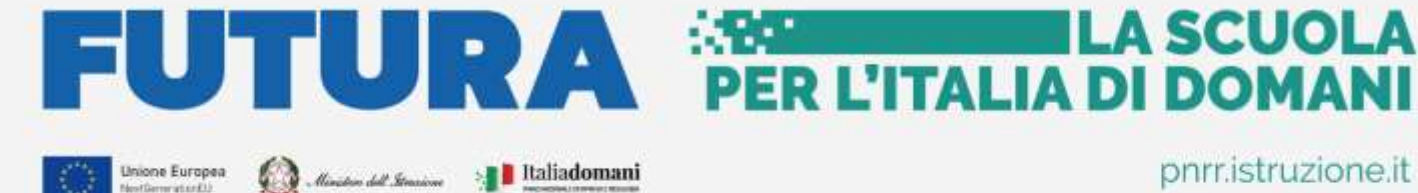

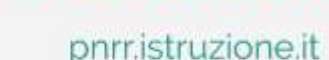

### **AVVISI PUBBLICI PER ENTI LOCALI**

## INFRASTRUTTURE

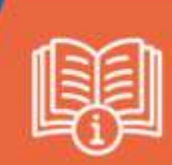

"M4C1l1.2: Piano di estensione del tempo pieno e mense - Nuovo piano mense scolastiche"

# **Identificazione Ente**

## per Accordo di concessione

Versione 1.0 – Novembre 2024

**Guida Rapida** 

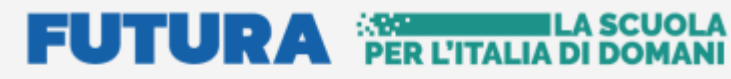

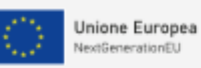

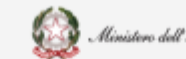

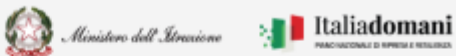

#### M4C1l1.2: Nuovo piano Mense scolastiche

#### Indice

| 1. | Generalità           | 3 |
|----|----------------------|---|
| 2. | Identificazione Ente | 4 |

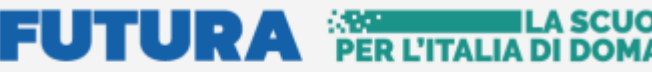

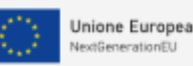

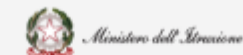

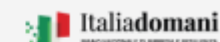

M4C1l1.2: Nuovo piano Mense scolastiche

### 1. Generalità

Questa guida rapida è finalizzata a fornire un supporto al Rappresentante legale dell'Ente locale, o al suo delegato, per la fase di Idenficazione Ente per la sottoscrizione dell'accordo di concessione per gli interventi relativi alla linea di finanziamento "M4C1I1.2: Nuovo Piano Mense", finanziati dall'Unione europea - Next Generation EU, nell'ambito del PNNR, Missione 4 -Istruzione e Ricerca – Componente 1 – Potenziamento dell'offerta dei servizi di istruzione: dagli asili nido alle Università – Investimento 1.2: "Piano di estensione del tempo pieno e mense".

N.B. Nel rispetto delle norme sulla privacy all'accesso di ogni sessione viene visualizzata, come da immagine di seguito riportata, l'informativa sul trattamento dei dati personali. L'utente per proseguire con l'operatività deve accettare l'informativa.

| Il Ministero dell'Istruzione in qualità di Titolare del trattamento, devidera, co<br>fomirLe informazioni circa il trattamento dei dati personali che La riguardar                                                                                                    | on la presente informativa.<br>10                                                                                                    |
|----------------------------------------------------------------------------------------------------|----------------------------------------------------------------------------------------------------|
| Titolare del trattamento dei dati                                                                                                    |                                                                                                    |
| Titolam dei trattamento dei dalli e il Ministero dell'attuzione, con sede in Roma pieso Vale di Trasferom-<br>nolgani per esenzitare i detti degli inferenzati. Unda di missione per il Plano Nazionale di Ripresa e Realio                                                                                                    | n yfl/a oesigy Róma at quaiw ei si potra<br>rica, wrait pringistrucionalt                                                                                                    |
| Responsabile della protezione dei dati                                                                                                    |                                                                                                    |
| Il Responsibile della protecnore dei dati personali del Minettero dell'Atriutione e stato indektuato con D.M.<br>Alexia Auriemma - Despente Lifficio II - Protectore dei dati personal del Ministero - della DGPCC. Emait i                                                                                                    | ang diri a ogento assar mitia Doltana<br>propiatruzione d                                                                                                    |
| Finalità del trattamento e base giuridica                                                                                                    |                                                                                                    |
| La finalità dei frattamento è la gestione dei lasti relativi ide procedure di propettazione, gestiores, finanziae<br>situationi scolartiche per bittuatione delle linee di investimento dei PNRR oditotrazione. La tene giundica<br>rappresentata matriasionatione di un compilito di interessio pubblico o pubblici petto del titicare biervante di<br>previda datartocio 8. comme il tettere el del Registemento fulli posificitty in particolare. La ramatina chi<br>Gottoco dui dat per attivita connessa atta selezione tiegi interventi previda cable nome autorizzative dia<br>montaraggeo e di rendicantazione ai semi delle nome sulla contabilità di atalo. | nerto e rendicionfazione da parte delle<br>dei trattamento dei dali personali è<br>a normalisi nazionale, secondo quanto<br>e rende lecito il trattamento e la<br>vari finanziamenti e agli obbligni di |
| Categorie di dati trattati                                                                                                    |                                                                                                    |

Sarà sempre possibile visionare l'informativa suddetta selezionando l'apposito tab Informativa privacy visualizzato in ogni pagina in basso a destra.

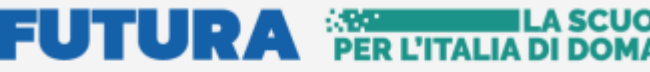

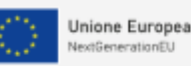

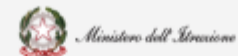

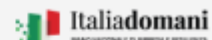

M4C1l1.2: Nuovo piano Mense scolastiche

### 2. Identificazione Ente

L'utente per poter accedere alla Gestione Accordo di concessione deve effettuare come prima cosa la fase di **Identificazione Ente**, per indicare al sistema per quale ente deve operare.

Quindi l'Identificazione Ente è necessaria per abilitare l'utente alla Gestione Accordo di concessione per uno specifico ente.

Ricordiamo che l'utente che accede all'applicativo è il Rappresentante Legale dell'ente locale, o un suo delegato.

Il Rappresentante legale dell'ente o un suo Delegato può accedere con credenziali SPID, CNS, CIE o elDAS.

N.B. Se l'utente non effettua l'Identificazione Ente non potrà accedere alla Gestione Accordo di concessione perchè non abilitato.

Si fa presente che se un utente è delegato da più rappresentanti legali, deve effettuare l'identificazione Ente, per ciascun ente locale per cui deve operare.

Dopo il login, viene visualizzata una schermata suddivisa in due sezioni:

- o Lista Enti Identificati ovvero la lista degli enti per cui l'utente ha effettuato la fase di identificazione, questa sezione è visualizzata solo dopo aver effettuato l'identificazione almeno per un ente
- Dati di identificazione Ente 0

| Tipologia di Ente locale':    |  |
|-------------------------------|--|
| Selezona la lipologia di ente |  |
| Regione 1                     |  |
| Selarity in this regione      |  |
| Identificazione come ":       |  |
| 🗇 Rappreservante logala       |  |
| O Delegato                    |  |

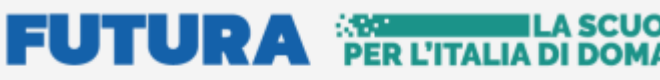

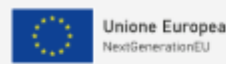

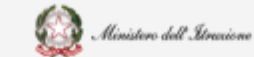

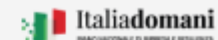

#### M4C1l1.2: Nuovo piano Mense scolastiche

Nella sezione Dati di identificazione ente, l'utente deve selezionare:

- Tipologia di Ente locale le possibili scelte sono:
  - Unione di Comuni
  - ➢ Comune
  - Comunità montana o isolana

In base alla scelta effettuata il sistema richiede alcune informazioni per aiutare ad individuare l'ente locale per cui si deve operare.

• Identificazione come Rappresentante Legale/Delegato - l'utente deve specificare se sta operando il rappresentante legale dell'ente o un suo delegato

| Identificazione come ':                                                |           |
|------------------------------------------------------------------------|-----------|
| Rappresentante legale                                                  |           |
| O Delegato                                                             |           |
| Nome rappresentante legale ':                                          |           |
| Inserisci nome rappresentante legale                                   |           |
| Cognome rappresentante legale *:                                       |           |
| Inserisci cognome rappresentante legale                                |           |
| Codice fiscale rappresentante legale *:                                |           |
| Inserisci codice fiscale rappresentante legale                         |           |
| Documento di Identità ( .PDF,.P7M, max 5 MB , firmato digitalmente) *: |           |
|                                                                        | Seleziona |

Se selezionato Rappresentante Legale, il sistema chiede l'inserimento dei dati del Rappresentante legale, ovvero:

- Nome
- Cognome
- Codice fiscale
- Documento d'identità

Il sistema controlla che il codice fiscale sia coerente con il nome e cognome inseriti e che corrisponda con quello dell'utente che sta operando. Se i controlli non vengono superati il sistema emette appositi messaggi e non permette di proseguire.

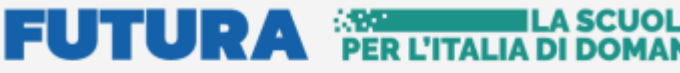

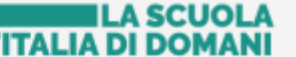

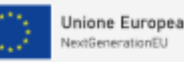

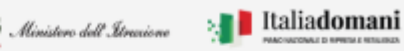

#### M4C1l1.2: Nuovo piano Mense scolastiche

Superati i controlli, l'utente deve inserire il documento di identità del Rappresentante legale che sta operando.

Se selezionato Delegato, il sistema richiederà una serie di informazioni del Rappresentante legale delegante (Tipologia di Autorità, Nome, Cognome, Codice fiscale, Indirizzo mail del delegante), l'upload del Documento di Delega e l'upload del documento di Identità del delegato e del delegante.

| O Delegato                                                                         |           |
|------------------------------------------------------------------------------------|-----------|
| Tipologia autorità ':                                                              |           |
| Selectoria una topologie di autorità                                               |           |
| Nome delegante ':                                                                  |           |
| muerilio nome dellegante                                                           |           |
| Cognome delegante ":                                                               |           |
| Internico cognomie delegante                                                       |           |
| Codice fiscale delegante ":                                                        |           |
| Insertic/ codice Ricale delegante                                                  |           |
| Indirizzo email del delegante ':                                                   |           |
| Intersici emait delegarite                                                         |           |
| Documento di Delega ( .PDFP7M, max 5 MB , firmato digitalmente) 🗅                  |           |
| Seleziona un file                                                                  | Selenona  |
| Documento di Identità { .PDF,P7M, max 5 MB . firmato digitalmente) ':              |           |
| Seleziona un file                                                                  | Saleziona |
| Documento di identità del delegante ( .PDFPyM. max 5 MB , firmato digitalmente) ': |           |
|                                                                                    |           |

- Contatti l'utente Rappresentante legale/Delegato deve inserire i contatti per ricevere le • comunicazioni relative al progetto in questione, ovvero:
  - Indirizzo email (no PEC) •
  - PEC •
  - Numero di telefono

# FUTURA PER L'ITALIA DI DOMAN

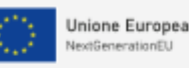

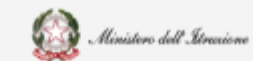

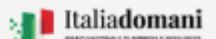

#### Guida Rapida

#### M4C1l1.2: Nuovo piano Mense scolastiche

| Indirizzo email (no PEC) ':  |  |  |
|------------------------------|--|--|
| Inserisci email              |  |  |
| PEC *:                       |  |  |
| Inserisci pec                |  |  |
| Numero di telefono ':        |  |  |
| Inserisci numero di telefono |  |  |
|                              |  |  |
|                              |  |  |
|                              |  |  |

Qualora la PEC del Delegante fosse diversa da quella del Delegato, il sistema consentirà l'inserimento di un'ulteriore PEC.

| PEC 12                                                             |     |    |
|--------------------------------------------------------------------|-----|----|
| rossiginfocertit                                                   |     |    |
| Verifica che l'Indirizzo email lesento sia una PEC                 |     |    |
| L'indirizzo PEC del delegante coincide con quello riportato sopra? | 0.5 | No |
| PEC delegante':                                                    |     |    |
| Insenso pec delegante                                              |     |    |

**N.B.** la PEC del delegante, ossia del Rappresentante Legale, sarà utilizzata per l'inoltro della convenzione protocollata.

Si fa presente che il messaggio "Verifica che l'indirizzo email inserito sia una PEC" è un "Alert", non bloccante, emesso dal sistema allo scopo di porre attenzione sulla validità dell'indirizzo PEC digitato.

Una volta inseriti tutti i dati richiesti nella pagina viene abilitato il tasto Salva.

**N.B.** Il sistema controlla che il file sia del formato previsto (.pdf, .p7m), delle dimensioni previste (max 5 MB) e che il nome file non contenga spazi bianchi e punti che non si riferiscano all'estensione.

Se il salvataggio va a buon fine il sistema restituisce il seguente messaggio:

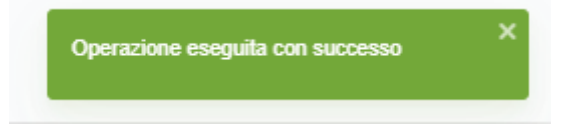

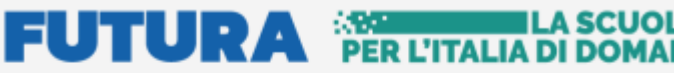

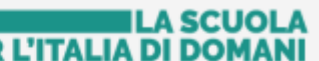

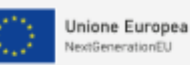

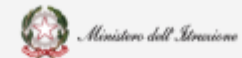

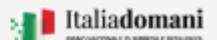

M4C1l1.2: Nuovo piano Mense scolastiche

A questo punto l'utente può accedere alla Gestione dell'Accordo di concessione.

Se un utente effettua l'Identificazione Ente due volte per lo stesso ente, il sistema visualizza il seguente messaggio:

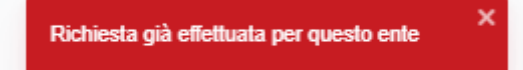